## Guida Impostazione Jitsi

## 1. Installazione

Il Software Jitsi sarà reso disponibile sul Software Center, raggiungibile così:

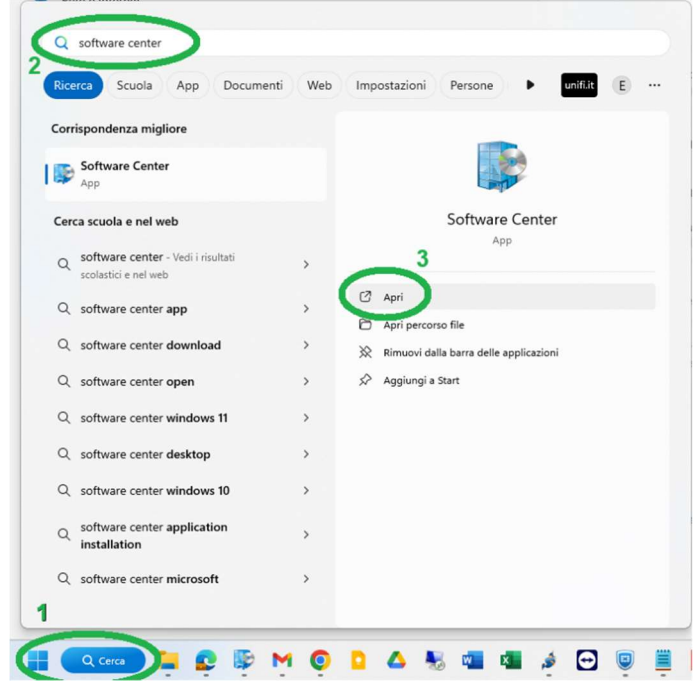

- 1.1. Fare click sul pulsante "Start", ovvero l'icona azzurra nella barra delle applicazioni inferiore;
- 1.2. Scrivere "Software Center" nel campo di ricerca superiore;
- 1.3. Fare click sull'app "Software Center".
- 1.4. Una volta aperto verrà visualizzata una schermata con diversi riquadri, tra i quali quello con Jitsi: selezionarlo;

| Università degli Studi di Firenze |                                                   |                                                                  |                                                         |                                      |         |            |
|-----------------------------------|---------------------------------------------------|------------------------------------------------------------------|---------------------------------------------------------|--------------------------------------|---------|------------|
| 🗄 Applicazioni                    | Tutto Ob                                          | bligatorio In evidenza                                           |                                                         |                                      |         |            |
| Aggiornamenti                     | Filtro: Tutte                                     | o                                                                | ▼ Ordina pe                                             | r: Più recente                       | •       |            |
| 🔁 Sistemi operativi               |                                                   |                                                                  |                                                         |                                      |         |            |
| ► Stato installazione             |                                                   |                                                                  |                                                         |                                      |         |            |
| 😼 Conformità del dispositivo      | n. ch                                             | huas the                                                         |                                                         |                                      |         |            |
| Opzioni                           | M. 69                                             | M 🔊                                                              |                                                         |                                      |         |            |
|                                   | Trust Signer<br>2.7.17<br>Gruppo AliasL<br>2.7.17 | client Jitsi 2.10.5550<br>Started at the Univer<br>.ab 2.10.5550 | Google Drive<br>si Desktop 99.0.0.0<br>Google<br>99.0.0 | Google Drive<br>89.0.2.0<br>89.0.2.0 | Massive | Office 365 |

1.5. Fare clic su "Installa" ed attendere quindi il completamento dell'operazione di installazione.

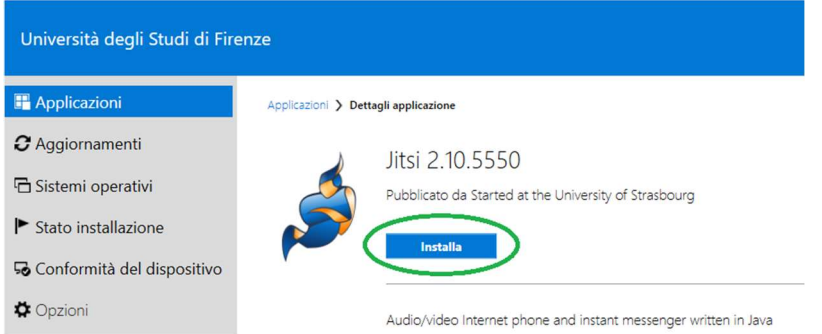

## 2. Primo avvio e configurazione

Aprire "Jitsi" e procedere come sotto illustrato:

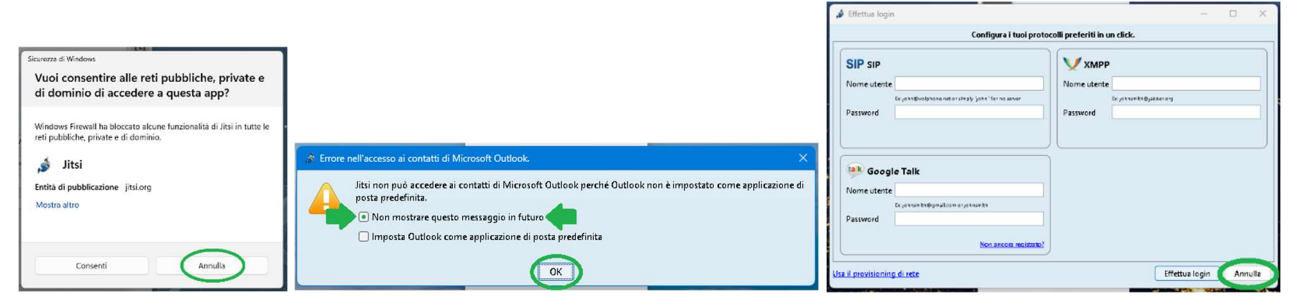

Fare Click su "Strumenti" e poi su "Opzioni" (oppure se l'interfaccia è nascosta fare prima Click Destro sull'icona di Jitsi e poi Click Sinistro su "Opzioni")

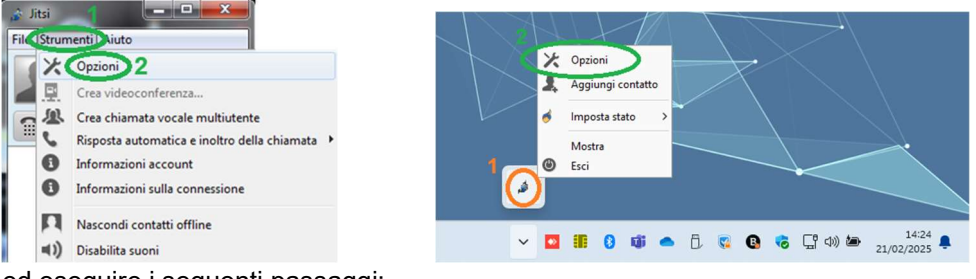

ed eseguire i seguenti passaggi:

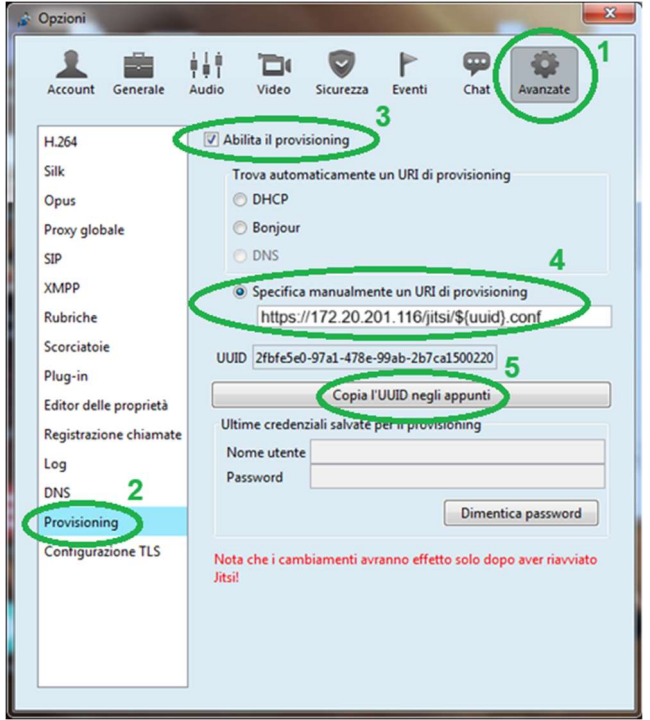

- 2.1. Navigare sulla scheda "Avanzate", in alto;
- 2.2. Dal menu a sinistra, scegliere "Provisioning";
- 2.3. Mettere la spunta su "Abilita il provisioning";
- 2.4. Selezionare "Specifica manualmente un URI di provisioning", senza aprirlo copiare il seguente link https://172.20.201.116/jitsi/\${uuid}.conf ed incollarlo nel campo appena sottostante:
- 2.5. Fare Click su "Copiare I'UUID negli appunti"

## 3. Comunicazione dei dati necessari per l'attivazione

- 3.1. Tornare sul ticket aperto per l'attivazione di Jitsi ed inserire una nuova risposta;
- 3.2. Nel testo inserire l'UUID appena copiato (*punto 2.5*) e scrivere per esteso il proprio numero del telefono dell'ufficio da usare su Jitsi;
- 3.3. Inviare la risposta al ticket.